# دليل استخدام منصة Moodle للطلبة في الجامعة الأردنية

### المقدمة

مرحباً بكم في دليل استخدام منصةMoodle ، الذي يهدف إلى مساعدتكم على التعرف على المنصة وفهم كيفية استخدامها لتحقيق تجربة تعليمية متميزة. توفر منصة Moodle مجموعة من الأدوات والوظائف التي تُسهّل التفاعل مع محتوى المقررات الدراسية والتواصل مع المدرسين والزملاء.

# كيفية تسجيل الدخول إلى منصةMoodle

### 1. الوصول إلى الموقع:

- o افتح المتصفح على جهازك مثل ( Chrome أو .Firefox )
- أدخل الرابط الخاص بمنصة Moodle في الجامعة الأردنية :
- <u>https://elearning.ju.edu.jo</u> o يمكنك الوصول الى صفحة دخول منصة التعلم الإلكتروني مباشرة من خلال الموقع الإلكتروني (e- learning)الموجود أسفل التبويب للجامعة الأردنية، وذلك بالضغط على روابط مفيدة Links) (Useful الظاهر في الجزء السفلى من الصفحة الرئيسة لموقع الجامعة.

|                  |                                 |                    | For studients     For studients     For studi     Alionns     Sida & Scholarships | <ul> <li>Regulation</li> <li>Lil Horquita</li> <li>Lil Norwit</li> <li>Library</li> </ul> |
|------------------|---------------------------------|--------------------|-----------------------------------------------------------------------------------|-------------------------------------------------------------------------------------------|
| Anne             | attuallari Granduri (WEG        | OT) Averailliation |                                                                                   |                                                                                           |
|                  |                                 |                    |                                                                                   |                                                                                           |
| THE STONESTLY OF | Information About               | Upoful Links       | Contact Info                                                                      |                                                                                           |
| JORDAN           | No requirts<br>Academic Colemba | Automation State   | Contact Info                                                                      |                                                                                           |

- 2. إدخال بيانات الاعتماد:
- أدخل اسم المستخدم (User ID) الخاص بك.
  - o أدخل كلمة المرور.(Password)

| کتروني ف   | Hi, Welcome to The University<br>of Jordan E-Learning Portal<br>Enter your details to log in your account |                                         |
|------------|----------------------------------------------------------------------------------------------------|-----------------------------------------|
| Elea       | Username<br>mohammad_ameen                                                                                |                                         |
|            | Password                                                                                                  | A S S S S S S S S S S S S S S S S S S S |
|            | ······ ©                                                                                                  |                                         |
|            | Forgot your password?                                                                                     | A a Mit                                 |
| O AMARTINA | Log in                                                                                                    | N. K.                                   |
|            | Some courses may allow quest access                                                                       |                                         |

3. الضغط على زر الدخول:
 ٥ انقر على زر "تسجيل الدخول" للوصول إلى حسابك.

ملاحظة إذا كنت تواجه مشكلات في تسجيل الدخول، يمكنك التواصل مع مكتب الدعم الفني على الرابط التالي (<u>https://esupport.ju.edu.jo</u>) او من اسفل الصفحة الرئيسية لموقع التعلم الالكتروني والضغط على (Contact us)

| Home                                                         |                                                   |                                                                           | English (en) ∨ Log in |
|--------------------------------------------------------------|---------------------------------------------------|---------------------------------------------------------------------------|-----------------------|
|                                                              |                                                   |                                                                           |                       |
| Exams Portal Link                                            | Resset Password                                   | School of Medicine E-Learning<br>Portal                                   | E-Support             |
| Open                                                         | Open                                              | Open                                                                      | Open                  |
| بلته عبد النه الثاني<br>پنها المعلومان<br>۱۹۵۶ عمراني ۱۹۱۶ م | Main Navigation<br>Home<br>About Us<br>Contact Us | Contact Info<br>Aljubeiha, Amman, Jordan<br>+96265355000  Admin@ju.edu.jo | Social Media          |

# الشاشة الرئيسية ومكوناتها

1. الصفحة الرئيسية (Home)
 الصفحة الرئيسية لموقع التعلم الالكتروني في الجامعة الأردنية

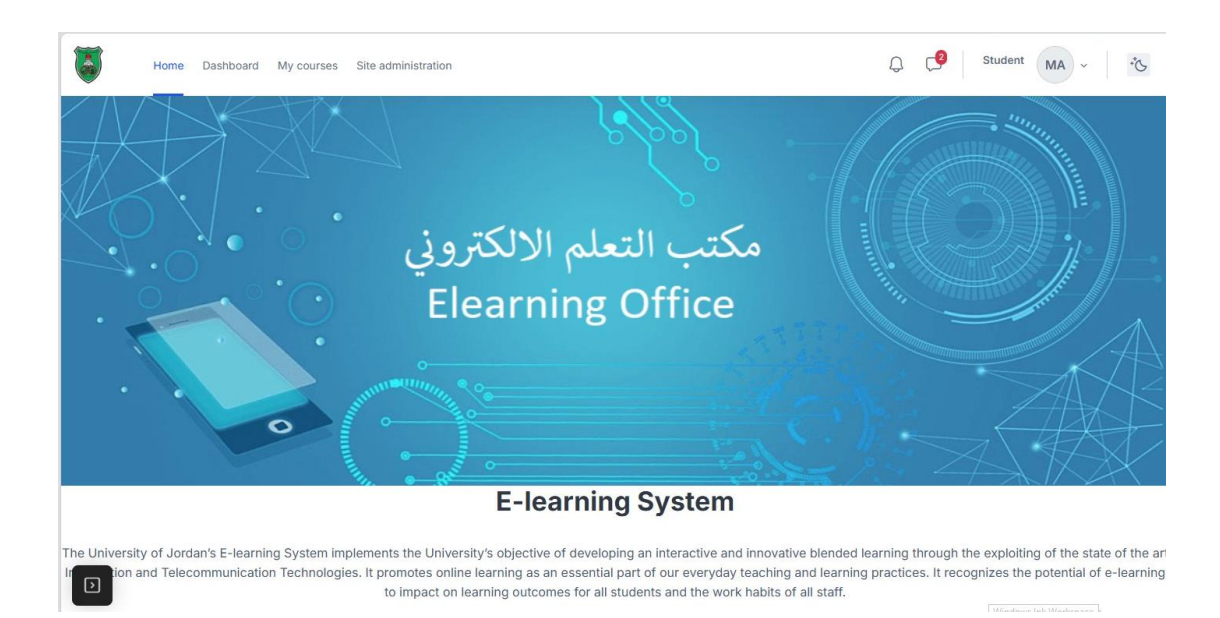

وحيث تحتوي الصفحة الرئيسية على على عدة تبويبات :

- 1. Exam Portal Link للدخول الى منصة الامتحانات المحوسبة.
- 3. School of Medicine E-Learning Portal للدخول الى منصبة كلية الطب الخاصبة بالمرحلة السريرية.
  - 4. E-Support لطب خدمة او دعم فني.

| Home Dashboard My courses Site                                     | administration                       |                                                                    | Q C∮ Student MA - ℃ |
|--------------------------------------------------------------------|--------------------------------------|--------------------------------------------------------------------|---------------------|
|                                                                    | Featur                               | ed Links                                                           |                     |
| JUExams.com                                                        |                                      |                                                                    |                     |
| Exams Portal Link                                                  | Resset Password                      | School of Medicine E-Learning<br>Portal                            | E-Support           |
| Open                                                               | Open                                 | Open                                                               | Open                |
|                                                                    | Main Navigation                      | Contact Info                                                       | Social Media        |
| ة الملك عبد الله الثاني<br>اولوديا المعلومات<br>المحالية المعلومات | • Home<br>• About Us<br>• Contact Us | <ul> <li>Aljubeiha, Amman, Jordan</li> <li>+96265355000</li> </ul> |                     |

2. قائمة المقررات الدراسية (my courses):
 قائمة تعرض موادك الدراسية للفصل الحالي.

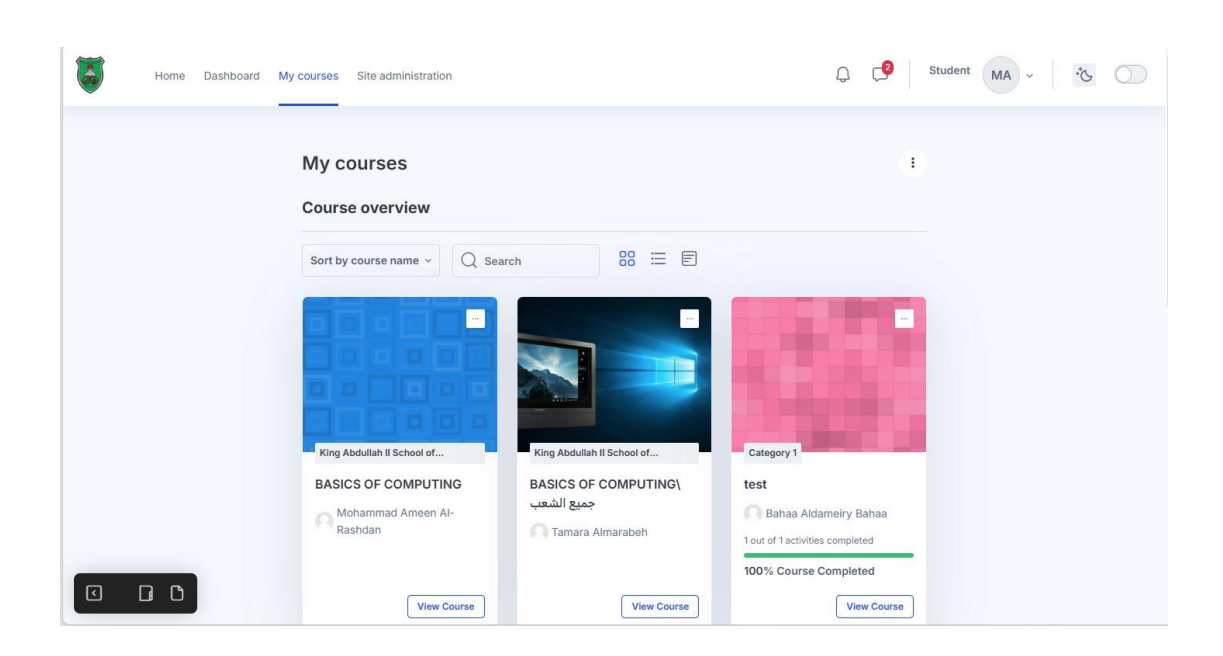

# (Dashboard) لوحة التحكم.

تعرض جميع الأحداث المهمة مثل مواعيد تسليم الواجبات والاختبارات.

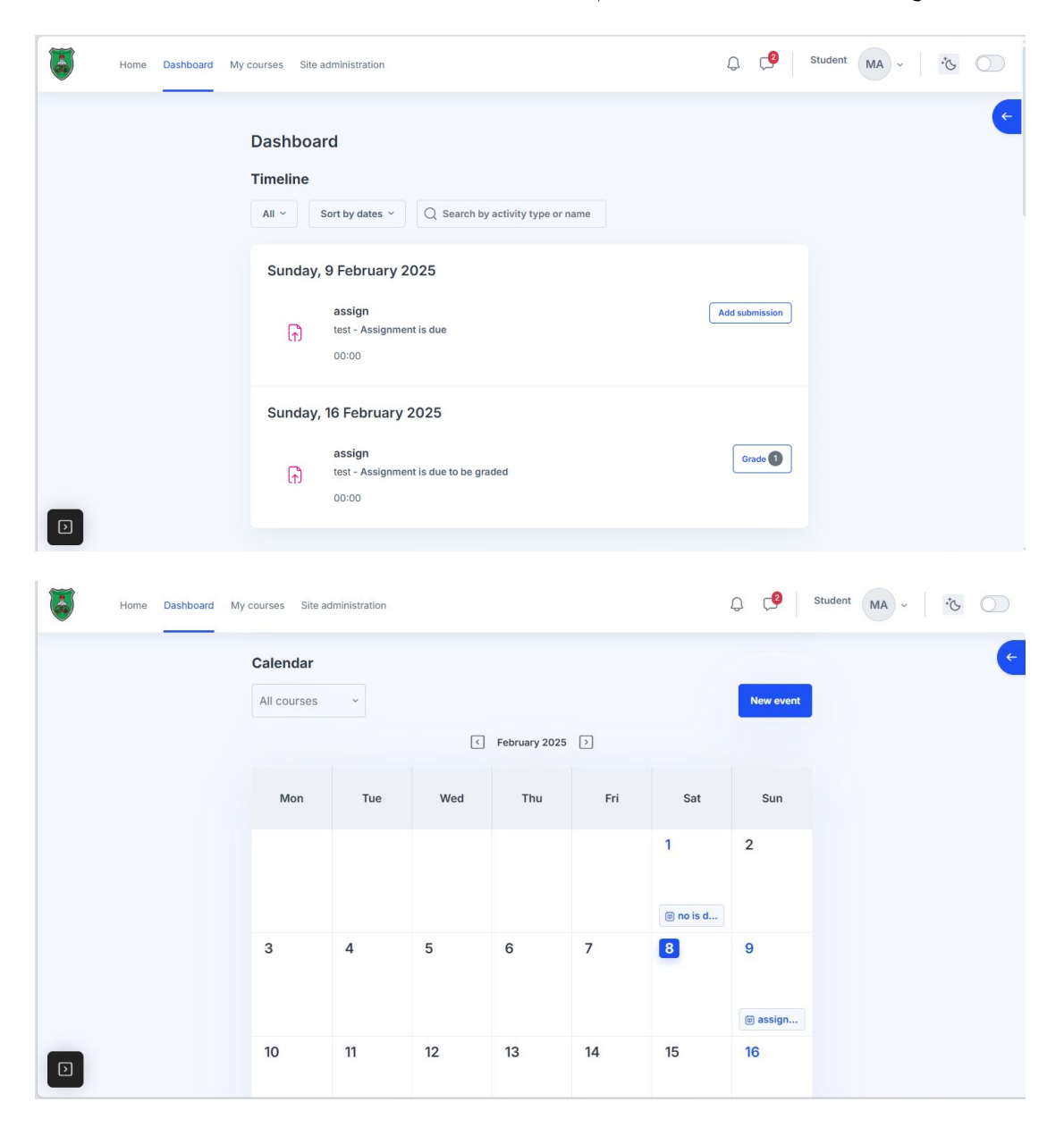

### 4. القائمة الجانبية:(Navigation Menu)

- لوحة المعلومات : تعرض جميع المقررات الدراسية الخاصة بك.
   التقويم : يُظهر المواعيد المهمة مثل تسليم الواجبات أو الاختبارات.
   التنبيهات : إشعارات حول النشاطات الجديدة.

| ا هلا وسهلا في مادة اساسيات الحاسوب<br>Welcome to Basics of Computing Course (Fall |                                                                                                    |
|------------------------------------------------------------------------------------|----------------------------------------------------------------------------------------------------|
| Welcome to Basics of Computing Course (Fall                                        |                                                                                                    |
| Semester                                                                           | Latest announcements                                                                                                    |
| 2024/2025)                                                                         | Add a new topic                                                                                                    |
|                                                                                    | (No announcements have been posted                                                                                                    |
|                                                                                    | yet.)                                                                                                    |
| Completion                                                                         |                                                                                                    |
| الطابة الاعزاء يرجى العلم بأن تقديم العذر للطلاب المتغيبين بعذر عن الامتحان        | Upcoming events                                                                                                    |
| النهاني يكون عن طريق نظام تسجيل الطلبة كما هي الشاشة التالية                       | These second second                                                                                                    |
| التسجيل وبيانات الطالب                                                             | Go to calendar                                                                                                    |
|                                                                                    |                                                                                                    |
| ححز الوقت الحر وموعد                                                               |                                                                                                    |
|                                                                                    | Recent activity                                                                                                    |
| التسبين                                                                            | Activity since Thursday, 6 February                                                                                                    |
| ⊞تسجيل المواد                                                                      | 2025, 11:46 AM                                                                                                    |
|                                                                                    | Full report of recent activity                                                                                                    |
|                                                                                    | عمیر المرابع<br>المانه الاعراء برجی العلم بأن تقدیم العذر للطلاب المنعیس بعدر عن الامتحان<br>التهانی یکون عن طریق نظام تسعیل الطلاب کما فی الشاشة التالیه<br>التسجیل وییانات الطالیا<br>صحبز الوقت الحر وموعد<br>التسجیل المواد |

#### الشريط العلوى:

 يحتوي على خيارات وضع الإضاءة المنخفض والإعدادات الخاصة بالملف الشخصي والتفضيلات والرسائل والاشعارات.

|      |                               | Q | Student MA - *&          |
|------|-------------------------------|---|--------------------------|
| 08   |                               |   | Profile                  |
|      |                               |   | 🖻 Grades                 |
| 2688 |                               |   | 🖨 Calendar               |
| rd   | School of Medicine E-Learning |   | Private files            |
|      | Portal                        |   | Reports                  |
|      | Open                          |   | S Preferences            |
|      |                               |   | Return to my normal role |
|      |                               |   | 토슈 Language              |
|      | Contact Info                  |   | C→ Log out               |
|      | O Aljubeiha, Amman, Jordan    |   |                          |
|      | <b>L</b> +96265355000         |   |                          |
|      | Admin@ju.edu.jo               |   |                          |

# أهم الوظائف التي يجب على الطلبة معرفتها

- عرض محتوى المقرر الدراسي:
- انقر على اسم المقرر لفتح صفحته.
   استعرض الموارد مثل المحاضرات، الفيديو هات، والملاحظات.
  - 2. تقديم الواجبات:
  - انتقل إلى قسم "الواجبات" داخل المقرر.

اختر الواجب المطلوب، وارفع الملف، ثم اضغط على "تسليم."

| 🍙 assignment 1                                          |                                                                    |
|---------------------------------------------------------|--------------------------------------------------------------------|
| Opened: Thursday, 26 Decen<br>Due: Tuesday, 31 December | mber 2024, 12:00 AM<br>2024, 12:00 AM                              |
| Edit submission Submission stat                         | Remove submission                                                  |
| Submission status                                       | Submitted for grading                                              |
| Grading status                                          | Graded                                                             |
| Time remaining                                          | Assignment was submitted 4 days 13 hours early                     |
| Last modified                                           | Thursday, 26 December 2024, 10:14 AM                               |
| File submissions                                        | Assignment4_PowerPoint solution.docx<br>26 December 2024, 10:14 AM |

### 3. الامتحانات المحوسبة:

- اختر Exams Portal Link من الصفحة الرئيسية للموقع.
  - اقرأ التعليمات بعناية، ثم اضبغط على "بدء المحاولة."

|                                                                                       |         |                                                                                |                                       | Í |
|---------------------------------------------------------------------------------------|---------|--------------------------------------------------------------------------------|---------------------------------------|---|
| JUExams.com<br>سيعقد على هذه المنصة الامتحانات<br>در اسبة التابعة لكافة كليات الجامعة |         | Access to th<br>Username<br>me<br>me<br>me<br>me<br>me<br>me<br>me<br>me<br>me | ne platform een username or password? |   |
| <u>×</u>                                                                              | k       | k                                                                              | k                                     |   |
| Student                                                                               | Teacher | Support for                                                                    | Support for                           |   |

### التواصل مع المدرسين:

- استخدم المنتديات المخصصة للأسئلة.
- يمكنك أيضاً إرسال رسائل خاصة عبر المنصة.

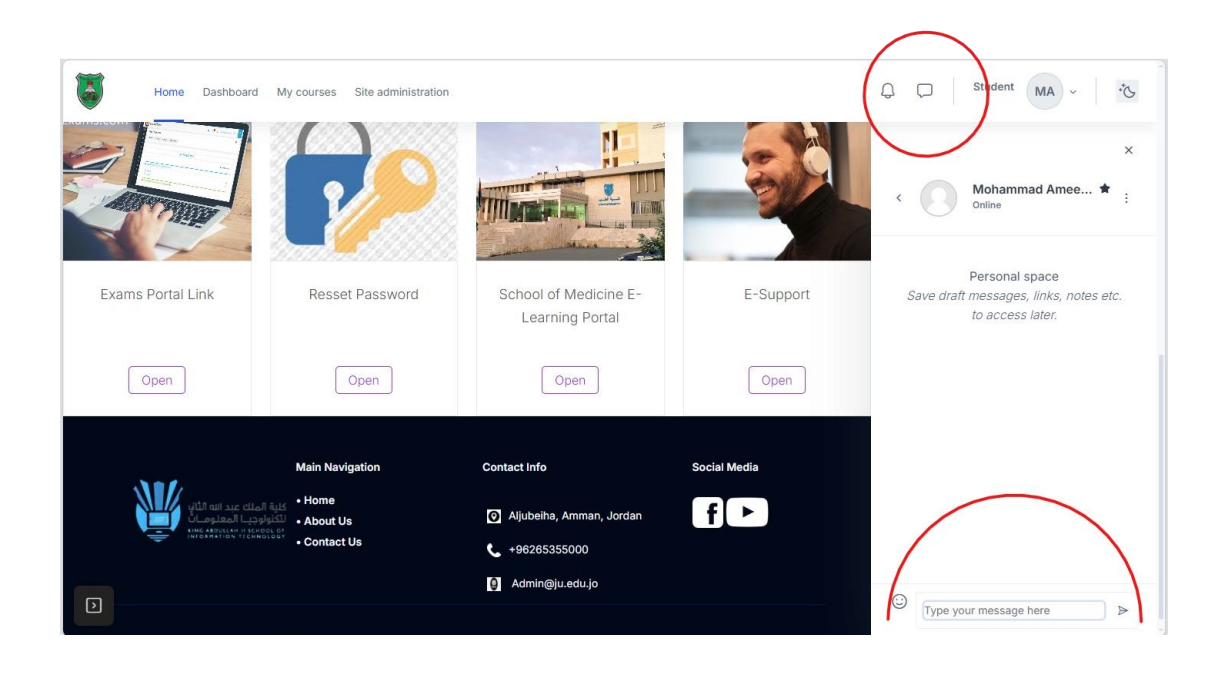

## نصائح للطلبة

- 1. تابع المنصة بانتظام : تحقق يومياً من التحديثات والتنبيهات.
- مراعاة المواعيد النهائية : قد يؤدي التأخير في تسليم الواجبات إلى خصم درجات.
  - د. احتفظ بنسخ احتياطية : احتفظ بنسخة من الواجبات قبل تسليمها.
  - 4. اطلب المساعدة : لا تتردد في التواصل مع الدعم الفني أو المدرسين عند الحاجة.

### الدعم الفني

- https://esupport.ju.edu.jo •
- الهاتف :22563 ex 06-535-5000
- ساعات العمل :من الساعة 8:30 صباحاً حتى 4:00 مساءً.

مكتب التعلم الالكتروني - كلية الملك عبد الله الثاني لتكنولوجيا المعلومات /ط2

نأمل أن يساعدك هذا الدليل في تحقيق أقصى استفادة من منصبة .Moodle مع تمنياتنا لكم بالتوفيق والنجاح!